: Procedure procedureName ( var parameter1 : array of anytype ; par2,par3:anytype ); Begin ..... ..... end; ( ) : Function add( a:array of integer): string ; var h,i,s : integer; begin s:=0; h := high(a);for i := 0 to h do s := s + a[i];result:= inttostr(s); end; ) High 3 [2..3]3 [0..3][22..88] . 88 • form1.Caption := add([1,3,4,89]) A[0] : ) Add . : ProgressBar ) Setup ( : Timer Win32 Progress Bar 100 : OnTimer Interval if progressbar1.Position < 100 then progressbar1.Position := progressbar1.Position+1; : ProgressBar : Position Min ProgressBar 1 . Max

```
لغة البر مجة دلفي
http://www.alshater.net
                        . Postion
                                                          :Min
                                                                 2
                         . Postion
                                                          : Max
                                                                 3
     :
                                                         :Step
                                                                 4
            progressbar1.Position := progressbar1.Position+1;
                                       True
                                                       : Smooth
                                                                 5
                           pbVertical
                                                 : orientation
                                                                 б
          ProgressBar
     (
                                                            )
          100
                    ProgressBar
                                     Height
                                                : TrackBar:
 1000
                       Win32
                                     TrackBar
          Max
                                                              :
                                                    1
                                                         Min
                                              Onchange
                       timer1.Interval := trackbar1.Position ;
            trackbar1
                                       Interval
                                         ontimer
                            if progressbar1.Position < 100 then
             progressbar1.Position := progressbar1.Position+1
                              else progressbar1.Position := 0;
                                                      :
                            :
                                                     :
            (For ,Repeat ,While)
                          progressbar
                                             :
                                                 :
var i :integer;
begin
for i := 0 to 100 do
progressbar1.Position := i
   )
                        (
                                 )
                                                   :
var i,j :integer;
begin
for i := 0 to 100 do begin
for j := 0 to 90000 do ;
```

http://www.alshater.net progressbar1.Position := i end; for j := 0 to 10000 do ; : Form1.color := clred; ( ) progressbar

```
For j := 0 to 9000000 do
Application.ProcessMessages ;
)
.(
```